## LOGOWANIE SIĘ PRZEZ UCZNIÓW DO OFFICE 365

1. Zalogować się do dziennika UONET+ jako uczeń, wybrać Dostęp do Office 365. W polach po prawej stronie znajduje się login ucznia do Office 365 oraz jego hasło pierwszego logowania.

| Uczeń            | × +                             |                                                                       |         | - a >             | × |  |  |  |  |  |  |
|------------------|---------------------------------|-----------------------------------------------------------------------|---------|-------------------|---|--|--|--|--|--|--|
| ← → ♂ ଢ          | 🖸 🔒 https                       | s://uonetplus-uczen.vulcan.net.pl/jelczlaskowice/015910/Start         | ··· 🖂 🕁 | ± II\ 🖸 🗣 🖗 ŏ © Ξ | = |  |  |  |  |  |  |
| Często odwiedzar | ne 🗾 Dziennik UONET+ 🖬 Poczta w | w Interii 🛭 😢 Poczta home.pl 🛛 🚭 Sigma  👾 RSP 🔯 Programy Player Polsk |         |                   |   |  |  |  |  |  |  |
|                  | • AA                            |                                                                       | 8       |                   | Î |  |  |  |  |  |  |
|                  |                                 | A SZKOŁA PODSTAWOWA                                                   | Vulcan  |                   |   |  |  |  |  |  |  |
|                  | 🗲 Witryna ucznia/r              |                                                                       | Uczeń:  | •                 |   |  |  |  |  |  |  |
|                  | Oceny                           |                                                                       |         |                   |   |  |  |  |  |  |  |
|                  | Frekwencja                      | Login                                                                 |         |                   |   |  |  |  |  |  |  |
|                  | Egzaminy zewnętrzne             | Hasło pierwszego logowania                                            |         |                   |   |  |  |  |  |  |  |
|                  | Uwagi i osiągnięcia             |                                                                       |         |                   |   |  |  |  |  |  |  |
|                  | Zebrania                        | Kliknij tutaj aby dowiedzieć się więcej                               |         |                   | I |  |  |  |  |  |  |
|                  | Dane ucznia                     |                                                                       |         |                   | I |  |  |  |  |  |  |
|                  | Plan zajęć                      |                                                                       |         |                   | I |  |  |  |  |  |  |
|                  | Lekcje zrealizowane             |                                                                       |         |                   | 1 |  |  |  |  |  |  |
|                  | Sprawdziany, zadania            |                                                                       |         |                   | I |  |  |  |  |  |  |
|                  | Szkoła i nauczyciele            |                                                                       |         |                   | I |  |  |  |  |  |  |
|                  | Dostęp mobilny                  |                                                                       |         |                   | I |  |  |  |  |  |  |
|                  | Dostęp Office365                |                                                                       |         |                   |   |  |  |  |  |  |  |
|                  | Pomoc                           |                                                                       |         |                   | ~ |  |  |  |  |  |  |

2. Wejść na stronę https://office365.com, w górnym prawym rogu kliknąć Zaloguj się.

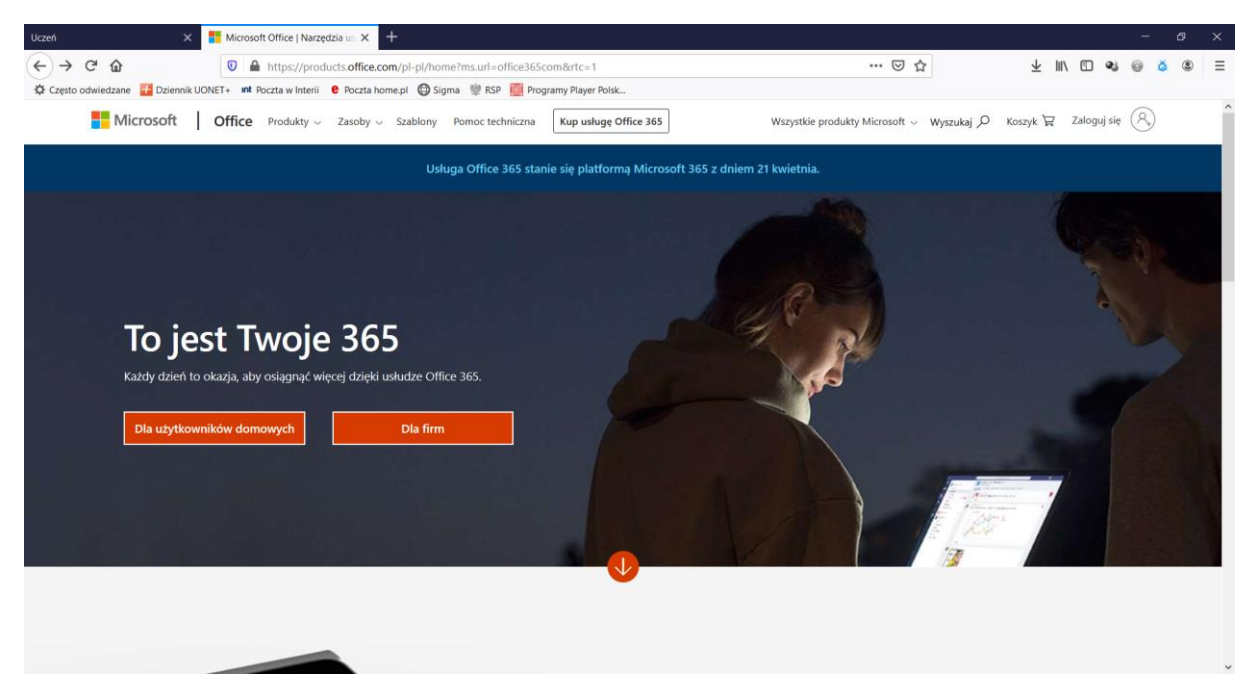

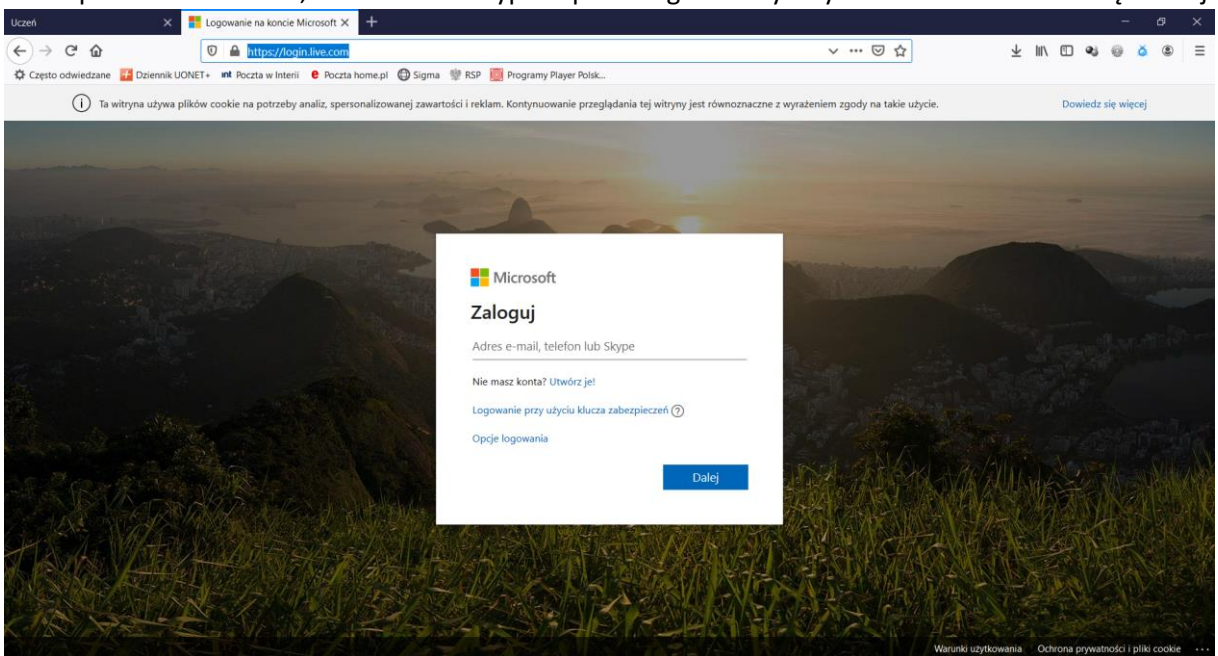

4. Wpisać hasło odczytane w e-dzienniku (można użyć mechanizmu Kopiuj  $\rightarrow$  Wklej) i kliknąć Zaloguj.

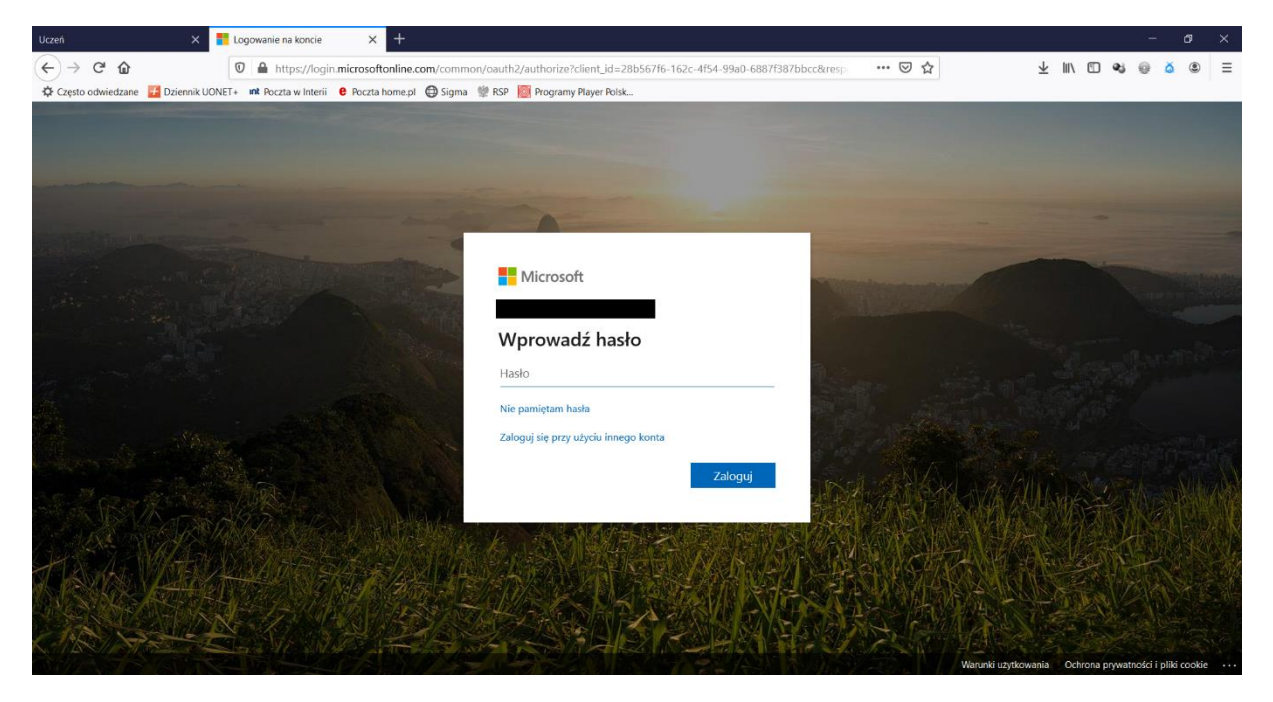

3. W polu Adres e-mail, telefon lub Skype wpisać login odczytany w e-dzienniku i kliknąć Dalej.

5. W polu Bieżące hasło wpisać lub wkleić hasło odczytane w e-dzienniku, a w polach Nowe hasło i Potwierdź hasło wpisać swoje hasło, które będzie używane do logowania się do Office 365.

WAŻNE: NALEŻY ZAPAMIĘTAĆ WPISYWANE HASŁO, PONIEWAŻ BĘDZIE ONO POTRZEBNE PRZY LOGOWANIACH DO OFFICE 365. HASŁO TO <u>NIE JEST POWIĄZANE</u> Z LOGOWANIEM DO E-DZIENNIKA.

| Uczeń                                | 🗙 📑 Logowanie na koncie                | × +                       |                                                   |                                                                                                    |                         |         |           | 4          | ø      | ×    |
|--------------------------------------|----------------------------------------|---------------------------|---------------------------------------------------|----------------------------------------------------------------------------------------------------|-------------------------|---------|-----------|------------|--------|------|
| (←) → 健 @                            | 🛛 🔒 https://login.                     | microsoftonline.com/comme | on/login                                          | ⊠ ☆                                                                                                    | $\overline{\mathbf{A}}$ | III\ 🗊  | શ્ર હ     | ŏ          | ۲      | ≡    |
| Często odwiedzane                    | 🛃 Dziennik UONET+ 🛛 🖬 Poczta w Interii | e Poczta home.pl 🖨 Sigma  | 👾 RSP 🛛 Programy Player Polsk                     |                                                                                                    |                         |         |           |            |        |      |
|                                      |                                        |                           |                                                   |                                                                                                    |                         |         |           |            |        |      |
|                                      |                                        |                           |                                                   |                                                                                                    |                         |         |           |            |        |      |
|                                      |                                        |                           |                                                   |                                                                                                    |                         |         |           |            |        |      |
| State of Local Division in which the |                                        |                           |                                                   |                                                                                                    |                         |         |           |            |        |      |
| the second second second second      |                                        | and the second second     | Microsoft                                         | 100 million (1997)                                                                                              |                         |         |           |            |        |      |
| 2 martine of                         |                                        | No. of Concession, Name   | MICrosoft                                         | The second second second second second second second second second second second second second second second se |                         | -       |           |            |        |      |
| and the second second                |                                        |                           |                                                   | Contraction of the                                                                                              |                         |         |           |            |        |      |
|                                      |                                        |                           | Zaktualizuj hasło                                 | a state of the second second                                                                                    |                         |         |           |            |        |      |
|                                      |                                        |                           | Musisz zaktualizować hasło, ponieważ logujesz się |                                                                                                    |                         |         |           |            |        | -    |
| and the second                       |                                        |                           | pierwszy raz ido rwoje nasio wygasio.             | 10.2 · · · · · · · · · · · · · · · · · · ·                                                                      |                         |         |           |            |        |      |
|                                      |                                        |                           | Bieżące hasło                                     |                                                                                                    |                         |         |           |            |        |      |
|                                      |                                        | A States                  | Nowe hasło                                        |                                                                                                    |                         |         |           |            |        |      |
| all and the                          |                                        | and the second            |                                                   |                                                                                                    |                         |         |           |            |        |      |
| and and a second                     |                                        | CONTRACTOR OF             | Potwierdz nasło                                   | - Wat ANKy 1 2                                                                                                  |                         |         |           |            |        | N    |
| A Bar                                |                                        |                           | Zaloguj                                           |                                                                                                    | (ALL)                   | 法六      |           |            |        |      |
| A ANTA                               |                                        | 20、清阳节星的"东                |                                                   | ALL REAL REAL REAL REAL REAL REAL REAL R                                                                        |                         |         |           |            |        |      |
| HA AN                                | WARD WARDS                             | Prest Main                |                                                   | DA BARRETAN                                                                                                    | 1 - E Fre               |         | 1         |            |        | - An |
| H-PERKAL                             | CHART STATE                            | A TANK AN                 |                                                   | H C FADARES SA                                                                                                  | SALA                    |         |           |            |        |      |
| Steel Alter                          |                                        | The Part of the           |                                                   | VUSSES AVAR                                                                                                    | NI S                    |         | A         |            |        |      |
| CAR AN                               | Carly Mr. M.                           |                           |                                                   |                                                                                                    |                         | 67      |           |            |        | Ner. |
| STATES TO                            |                                        |                           |                                                   | Warunki u                                                                                                    | zytkowania              | Ochrona | prywatnos | ci i pliki | cookie |      |

6. Po zalogowaniu otrzymujemy dostęp do aplikacji Office 365 np. Word, Excel, PowerPoint oraz do Teams - platformy pracy zdalnej.

| Uczeń                      | × 1 Microsoft Office Home × +                        |                                                    |                                     |                                   |       |         | đ   | ×  |
|----------------------------|------------------------------------------------------|----------------------------------------------------|-------------------------------------|-----------------------------------|-------|---------|-----|----|
| (←) → ♂ @                  | A https://www.office.com/?auth=2                     |                                                    |                                     | ⊠ ☆ ⊻ ∥                           | 1 🗉 🔹 | 0       | ۲   | =  |
| 🗘 Często odwiedzane 🛛 🔂 Dz | tiennik UONET+ 👖 Poczta w Interii 🧧 Poczta home.pl 🕼 | Sigma 👾 RSP 🧱 Programy Player Polsk                |                                     |                                   |       |         |     |    |
| Office 365                 |                                                      | ₽ Search                                           |                                     |                                   | P     | 0       | ?   | JK |
|                            |                                                      |                                                    |                                     |                                   |       |         |     | ^  |
|                            | Good evening                                         |                                                    | Install Office $\vee$               |                                   |       |         |     |    |
|                            | + 🔹 🔺                                                | 💶 💶 🐢                                              | NI 🔹                                | <b>ti 🛐 </b>                      |       |         |     |    |
|                            | Start new Outlook OneDrive                           | Word Excel PowerPoint                              | OneNote SharePoint                  | Class Sway<br>Teams Notebook Sway |       |         |     |    |
|                            | $\blacksquare \rightarrow$                           |                                                    |                                     |                                   |       |         |     |    |
|                            | Forms All apps                                       |                                                    |                                     |                                   |       |         |     |    |
|                            | Recent Pinned Shared with me Disc                    |                                                    |                                     |                                   |       |         |     |    |
|                            |                                                      | -                                                  |                                     |                                   |       |         |     | ł  |
|                            |                                                      | a 🔒 🕹                                              | •                                   |                                   |       |         |     |    |
|                            |                                                      |                                                    | -                                   |                                   |       |         |     |    |
|                            |                                                      | No recent online Office                            | documents                           |                                   |       |         |     |    |
|                            | Shar                                                 | e and collaborate with others. To get started, cre | eate a new document or drag it here |                                   |       |         |     |    |
|                            |                                                      | to upload and ope                                  | en.                                 |                                   |       | Feedb   | ack |    |
|                            |                                                      | ↑ Upload and open                                  | New                                 |                                   |       | - needb |     | ~  |

7. Po kliknięciu w ikonę Teams należy wybrać czy chcemy korzystać z aplikacji on-line - wówczas należy kliknąć Zamiast tego użyj aplikacji internetowej, czy chcemy pobrać aplikację na nasze urządzenie ikorzystać z Teams za jej pośrednictwem (Pobierz aplikację systemu Windows). Jeśli nie wiadomo, które rozwiązanie wybrać proponuję kliknąć: Zamiast tego użyj aplikacji internetowej.

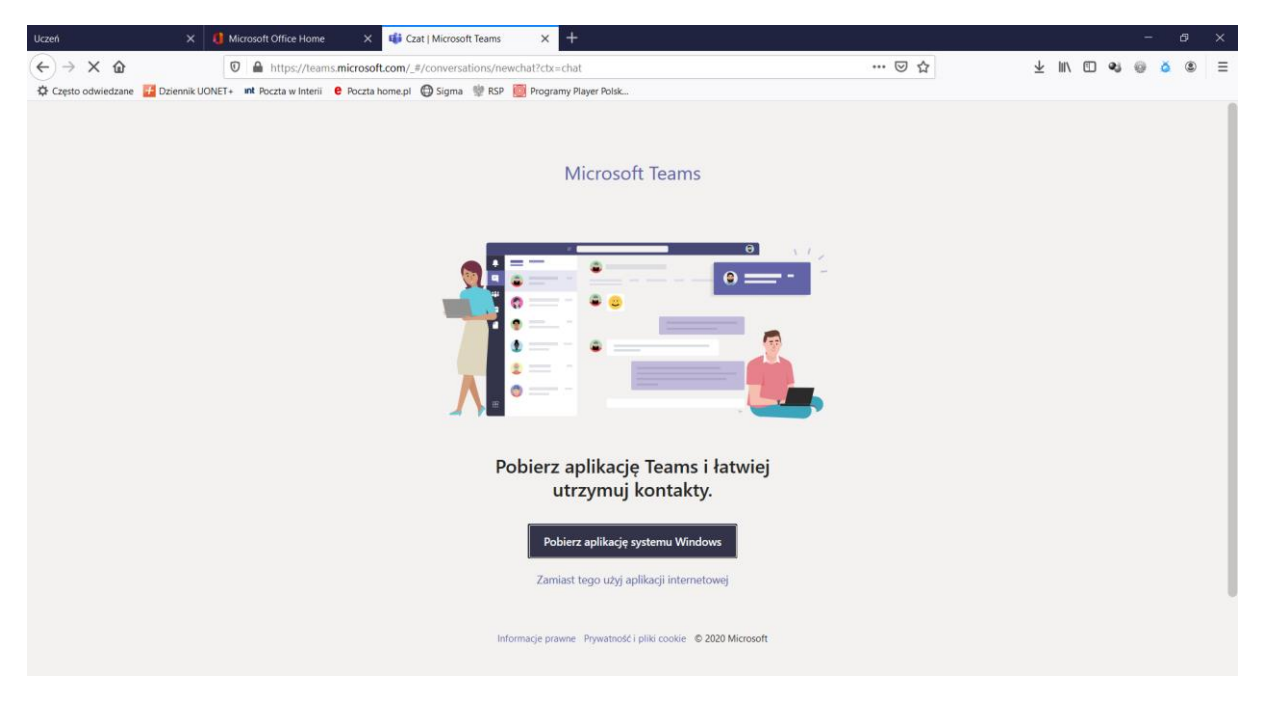

8. Po uruchomieniu Teams w przeglądarce internetowej zobaczymy widok jak poniżej. Od tej chwili możemy korzystać z Teams oraz innych aplikacji Office 365.

| Uczeń                                                                                                    | ×                             | Microsoft Office He | ome                 | × 📫 Czat   Microsoft Teams    | ×          | +                            |  |       |          |     |        | - | ð            | ×      |
|----------------------------------------------------------------------------------------------------|-------------------------------|---------------------|---------------------|-------------------------------|------------|------------------------------|--|-------|----------|-----|--------|---|--------------|--------|
| $\leftarrow$ $\rightarrow$                                                                                        | C 🛈                           | 🛛 🔒 https://        | teams. <b>micro</b> | soft.com/_#/conversations/nev | vchat?ctx= | =chat                        |  | … ⊠ ☆ | <u>+</u> | 111 | 1      | 9 | <u>ă</u> (8) | ≡      |
| 💠 Często odwiedzane 🚺 Dziennik UONE1 🛛 🖬 Poczta w Interiii 🗧 Poczta home pl 🚭 Sigma 👾 RSP 🧕 Programy Player Polsk |                               |                     |                     |                               |            |                              |  |       |          |     |        |   |              |        |
|                                                                                                    | Microsoft Teams               |                     |                     |                               | v          | Wyszukaj lub wpisz polecenie |  |       |          |     |        |   |              | ЛК     |
| L.<br>Aktywność                                                                                                   | Czat                          | Ostatnie Kontal     | kty 🍸               | Do: Wprowadź imię i na        | zwisko, ad | dres e-mail, grupę lub tag   |  |       |          |     |        |   |              | $\sim$ |
| E<br>Czat                                                                                                    | <ul> <li>Ostatnie</li> </ul>  |                     |                     |                               |            |                              |  |       |          |     |        |   |              |        |
| Zespoły                                                                                                    | <ul> <li>Nowy czat</li> </ul> |                     |                     |                               |            |                              |  |       |          |     |        |   |              |        |
| adania                                                                                                    |                               |                     |                     |                               |            |                              |  |       |          |     |        |   |              |        |
| E<br>Kalendarz                                                                                                    |                               |                     |                     |                               |            |                              |  |       |          |     |        |   |              |        |
| Pliki                                                                                                    |                               |                     |                     |                               |            |                              |  |       |          |     |        |   |              |        |
|                                                                                                    |                               |                     |                     |                               |            |                              |  |       |          |     |        |   |              |        |
| Aplikacje                                                                                                    |                               |                     |                     |                               |            |                              |  |       |          |     |        |   |              |        |
| Pomoc                                                                                                    |                               |                     |                     |                               | Wpisz no   | ową wiadomość                |  |       |          |     |        |   |              |        |
| L.                                                                                                    |                               |                     |                     |                               | A !        | 0 0 0 0 0 0 0                |  |       |          |     | $\geq$ |   |              |        |